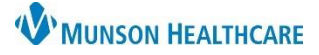

# Document Import to PowerChart for All Staff

#### Cerner PowerChart Ambulatory EDUCATION

An M: Network Drive is available for saving documents from Outside Systems needing to be imported into PowerChart. The following document outlines the process to save documents to the correct M: drive location and upload the documents to Powerchart.

Adding Documents from Outside Systems to M: drive

| Patient Hu                                                    | ub ZZZTEST,  | , Train Diane - Nov 1             | 15, 1954(68 yo F)                   | Acc No. eCW1      | 28161                |                 |             |             |             | ×             |                               | _        |
|---------------------------------------------------------------|--------------|-----------------------------------|-------------------------------------|-------------------|----------------------|-----------------|-------------|-------------|-------------|---------------|-------------------------------|----------|
| Labs                                                          | DI           | Procedures                        | Imm/T.Inj                           | Referrals         | Allergies            | CDSS            | Notes       | lealow Ir   | sights   54 |               | <b>^</b>                      |          |
| Zzztest,                                                      | Train Dian   | ie <u>I</u> nfo                   |                                     | Home: 231         | -555-5555            | 1.53            | Start Start | Overview    | DRTLA       | History CDSS  |                               |          |
| 123 Eas                                                       | 🕒 Encou      | eClinicalWorks                    | Viewer                              |                   |                      |                 |             | _           |             | × × 13/202    |                               | _        |
| Lake An<br>DOB: 11<br>Age: 68<br>Advance<br>WebEna<br>Messeng | Provide<br>D | ZZZTEST,                          | Train Dia                           | ne <b>DOB:</b> 11 | /15/1954<br>03/29/20 | (68 yo F)<br>23 | Acc No.     | ⊵CW128161   | DOS :       | ^<br><br>     |                               |          |
| Account                                                       | -            |                                   | Save Print (                        | Output As         |                      |                 |             |             |             |               |                               | $\times$ |
| Account<br>Pt Coll.                                           |              | Patient: Zzztes<br>Account Numb   | $\leftrightarrow \rightarrow \star$ | 1 🛨 > This        | PC > apps (\\r       | mcs-apps) (M    | :) >        |             |             |               | Search apps (\\mcs-apps) (M:) | ,c       |
|                                                               |              | DOB: 11/15/19<br>Phone: 231-55    | Organize 🔻                          | New folder        |                      |                 |             |             |             |               | B== •                         | ?        |
| Next App<br>Bumped                                            |              | Address: 123 E<br>Pcp: Joseph N C | 🗸 🏄 Quick a                         | ccess             |                      |                 | Name        | ^           |             | Date modified |                               | ^        |
|                                                               |              | Subjective:                       | E. Deskto                           | p                 |                      | *               |             |             |             |               |                               |          |
| Ne                                                            | 1 H - 1      | Chief Compla                      | 🕹 Downl                             | oads              |                      | *               |             |             |             |               |                               |          |
| Ŀ                                                             |              | Medical Histo                     | 🗎 Docun                             | nents             |                      | *               |             |             |             |               |                               |          |
|                                                               | i i i        |                                   | E Picture                           | es -              |                      | A               |             |             |             |               |                               |          |
| eCi                                                           |              | Objective:                        | 🗸 💻 This PC                         |                   |                      |                 |             |             |             |               |                               |          |
| Account                                                       |              | Assessment                        | > 📃 Deskto                          | p                 |                      |                 | Empire Fa   | mily Care 3 |             |               |                               |          |
| Ac                                                            | 63 E         | Assessment                        | > 🔮 Docun                           | nents             |                      |                 |             |             |             |               |                               |          |
|                                                               | View         | all print                         | > 🕹 Downl                           | oads              |                      |                 |             |             |             |               |                               |          |
|                                                               | —            | Print                             | > 🁌 Music                           |                   | 6                    |                 |             |             |             |               |                               |          |
| -                                                             |              |                                   | > 👳 apps (                          | \mcs-apps) (M:    | \Cerner Ambulate     | ory Vault)      |             |             |             |               |                               |          |
|                                                               |              |                                   | File                                | name              |                      |                 |             |             |             |               |                               |          |
|                                                               |              |                                   | Save a                              | s type: PDF Do    | cument (*.pdf)       |                 |             |             |             | 4             |                               | ~        |
|                                                               |              |                                   | ∧ Hide Folde                        | rs                |                      |                 |             |             |             | (             | 5 Save Cancel                 |          |

- 1. Locate the document in the outside EHR program or website. Select Print to PDF or Save.
- 2. Navigate to the M: drive (M:\Cerner Ambulatory Vault).
- 3. Select the folder with the correct practice name.
- 4. Enter the File name with the following identifiers:
  - Current date mm/dd/yy.
  - Document Type.
  - Patient MRN Medical Record Number.
- 06.15.23, Office visit note, MRN 1111111)

For example:

5. Click Save.

Note: The document is deleted from the M: drive folder after 15 days.

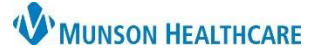

# Document Import to PowerChart for All Staff

# Cerner PowerChart Ambulatory EDUCATION

#### Document Upload to PowerChart Clinical Notes

- Open the correct patient's chart in PowerChart and select Clinical Notes from the dark blue PowerChart menu.
- 2. Click Add icon on the Clinical Notes window.
- 3. Select the note Type.
- 4. Click the Attachment icon.
- Click browse and navigate to the desired document. Under This PC, select the following:
  - M: drive.
  - Select the practice folder.
  - Double click the document.
- 6. Click Attach.
- 7. Click OK.
- 8. Create an appropriate Subject for the document and add additional information, as needed.
- 9. Add a description of the document.
- 10. Click Sign.

| Menu Ŧ         | < 🔿 👻 🛖 Clinical Notes                         |
|----------------|------------------------------------------------|
| Provider View  |                                                |
| Nurse View     |                                                |
| Clinical Notes | Add Document ×                                 |
|                | Type: 3 VAuthor:                               |
|                | *Date: 09/11/2023 • 1455 • status: In Progress |
|                | Subject:                                       |
|                | P Attachments                                  |
|                | Choose a file to attach:                       |
|                | 5 Browse 🔽 Attach 6                            |
|                | Current file attachments:                      |
|                | Remove                                         |
|                | Save & Close Cancel                            |
|                | OK Cancel                                      |

| , nua portan          | nent: AMBCERNORIEN | NT,            |                             |                           |                 | - C              | ) ×          |
|-----------------------|--------------------|----------------|-----------------------------|---------------------------|-----------------|------------------|--------------|
| *Type:<br>*Date: 06/1 | 3/2023             | ∨<br>1109 ▼ E  | <b>*Autho</b><br>DT Status: | Ambcmgr, 1<br>In Progress |                 | 9                |              |
| Subject:              |                    | 8              |                             |                           |                 |                  |              |
| Associated Pro        | oviders: Modify    |                |                             |                           |                 |                  |              |
| Patient Level [       | Document:          |                |                             |                           |                 |                  |              |
|                       |                    |                |                             |                           |                 |                  |              |
|                       |                    |                | <ul> <li>N D- m</li> </ul>  | 12m D II                  | 7 6 = = 3       |                  | <b>b</b> 0   |
| Arial                 | ~ 10               | ) v 🤫 🔍        | < % 🖷 🖻                     | мвп                       | 1 5 🔳 🗏 🖻       | i 📥 🗠 🕻          | 4. A         |
| Arial                 | 9                  | ) <9 <b>~</b>  | ◀ 氷 ୱ ⊯                     | ₩ <u></u> Β <u>υ</u>      | 1 3 🔳 🖻 🖻 3     | ∎ <b>≞</b> ₩Ę \$ | 4. A         |
| Arial Action List     | 9                  | <u> </u>       | ◀ ¾ 暗 ा                     | BO                        | 1 3 🔳 🗄 3       |                  | <b>4</b> . A |
| Action List           | Performed By       | Performed Date | Action Status               | Comment                   | Proxy Personnel | Requested f      | <b>9</b> y R |
| Action List           | 9<br>Performed By  | Performed Date | Action Status               | Comment                   | Proxy Personnel | Requested f      | <b>q. a</b>  |
| Action List           | 9<br>Performed By  | Performed Date | Action Status               | Comment                   | Proxy Personnel | Requested f      | <b>q, n</b>  |
| Action List<br>Action | 9<br>Performed By  | Performed Date | Action Status               | Comment                   | Proxy Personnel | Requested h      | <b>9 9</b>   |

#### **Deleting the Document from the M: Drive Folder**

The document must be deleted from the M: drive folder immediately after it has been saved to Clinical Notes in the patient's chart. Documents that remain in the M: drive folder will be automatically deleted after 15 days.

- 1. Go the M: drive in This PC.
- 2. Open the desired practice's folder.
- 3. Right click on the document.
- 4. Select Delete.